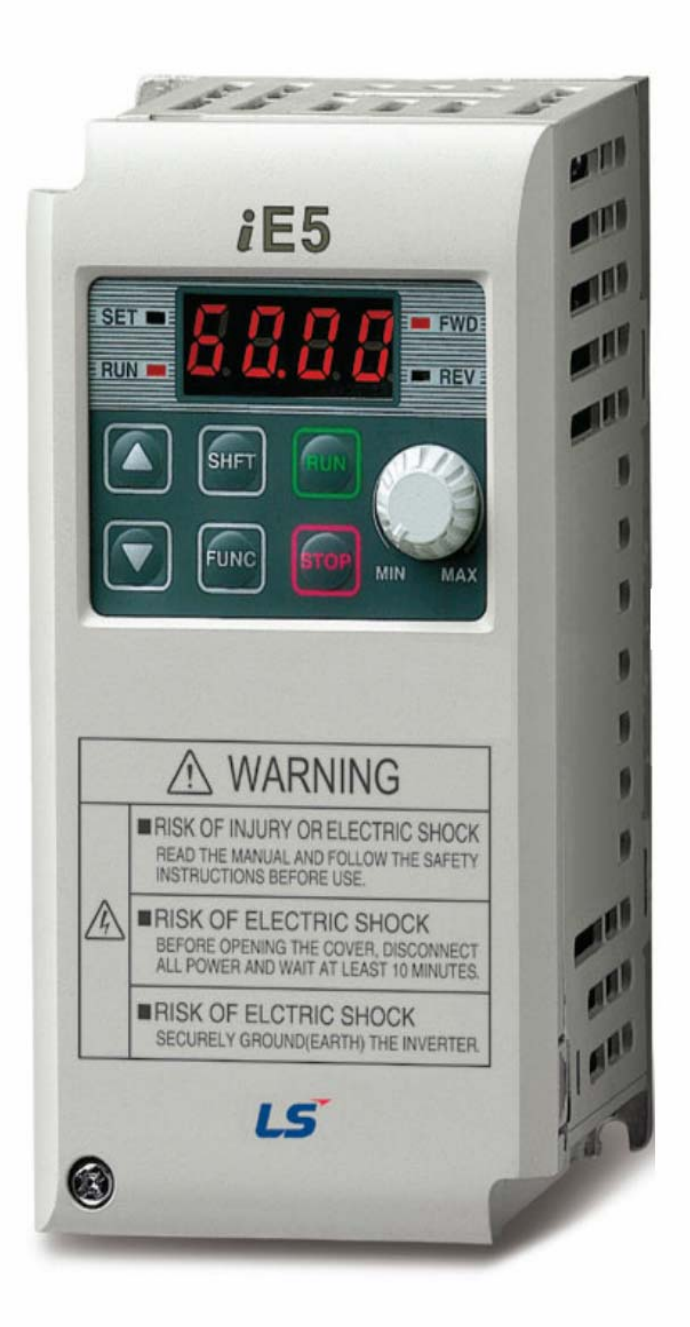

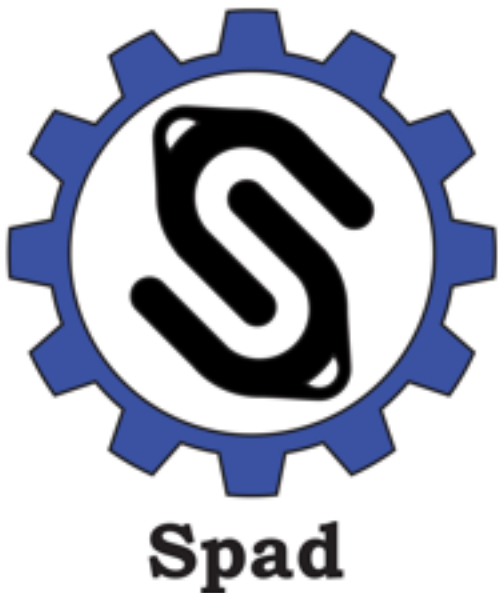

Automation

شرکت فنی مهن

یاد اتوماسیون

مجرى و تأمين كننده تجهيزات

اتوماسيون صنعتى

# www.spadautomation.ir

# راهنمای بکارگیری اینورتر LS-iE5

#### مقدمه

اینورتر LS iE5 در محدوده توان بین 0.1 کیلووات تا 0.4 کیلووات تولید می گردد. از لحاظ برق ورودی ، دو مدل از این اینورتر وجود دارد. اینورتر با برق ورودی تکفاز 200 ولت و اینورتر با برق سه فاز 200 ولت .

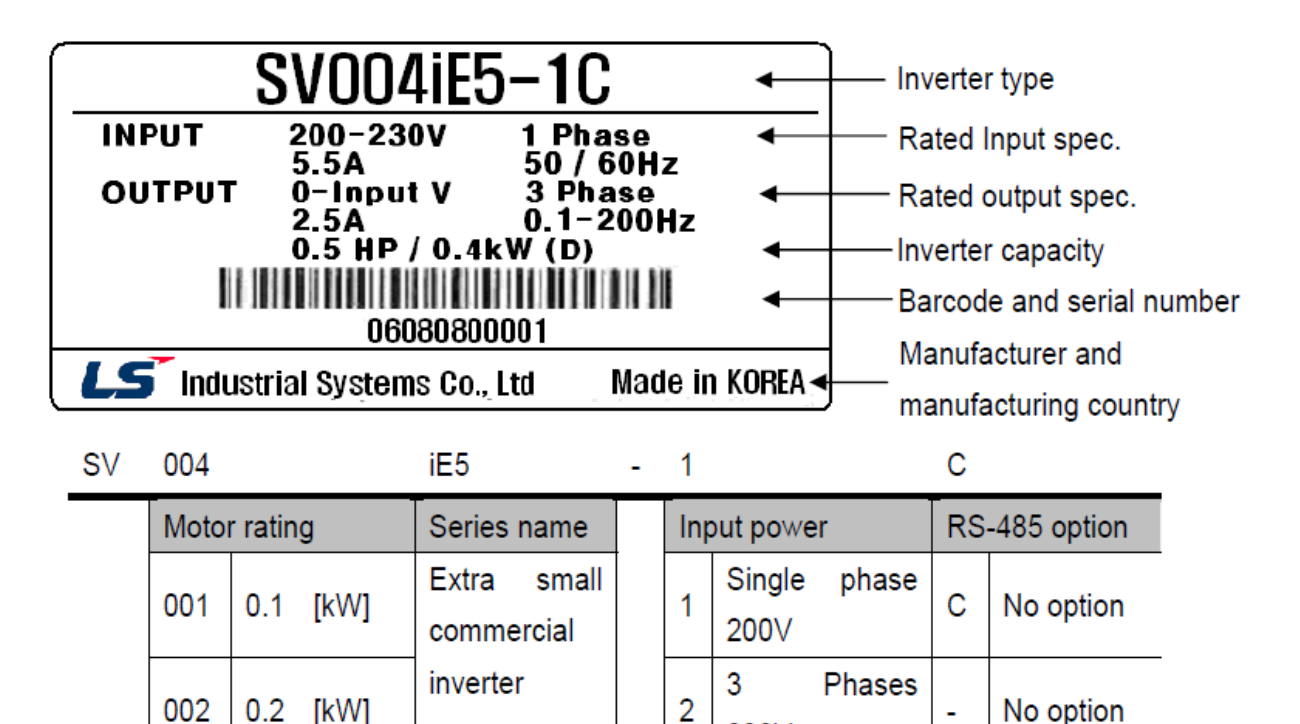

004

0.4

[kW]

200V

اینورتر iE5 دارای پنج ورودی دیجیتال p1 تا p5 , یک ورودی آنالوگ , یک خروجی راه ای و یک خروجی (راه ای و یک خروجی

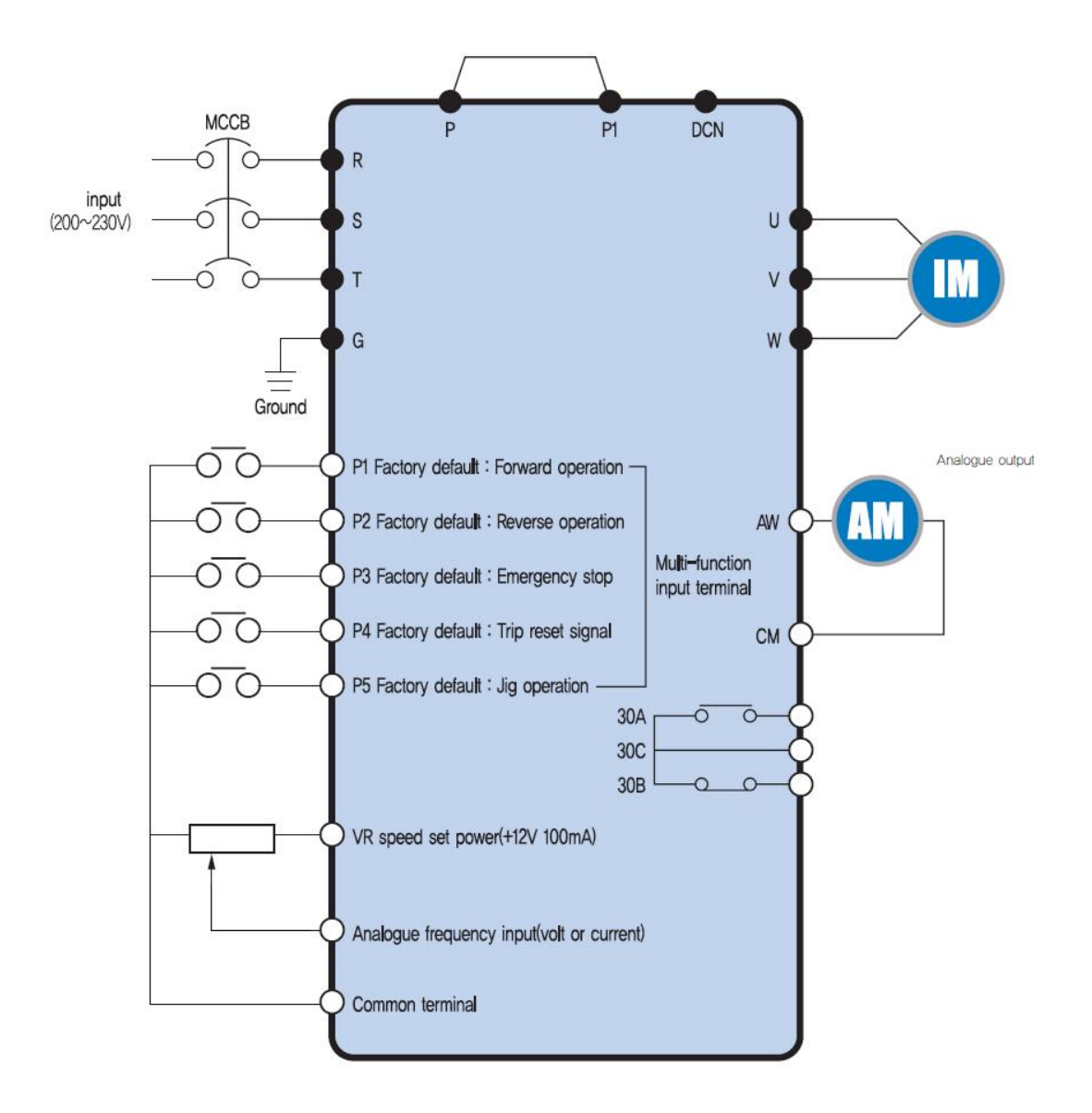

مدار شکل زیر اتصال ورودی های دیجیتال در دو حالت PNP و NPN با منبع تغذیه خارجی و بدون آن را نشان می دهد.

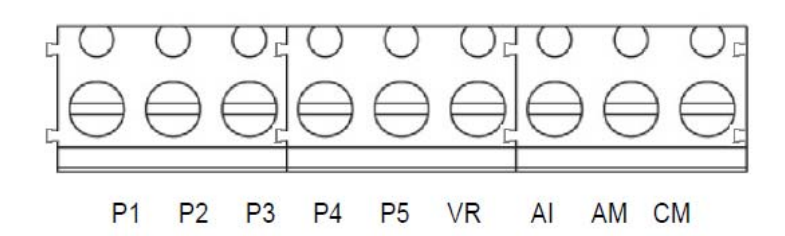

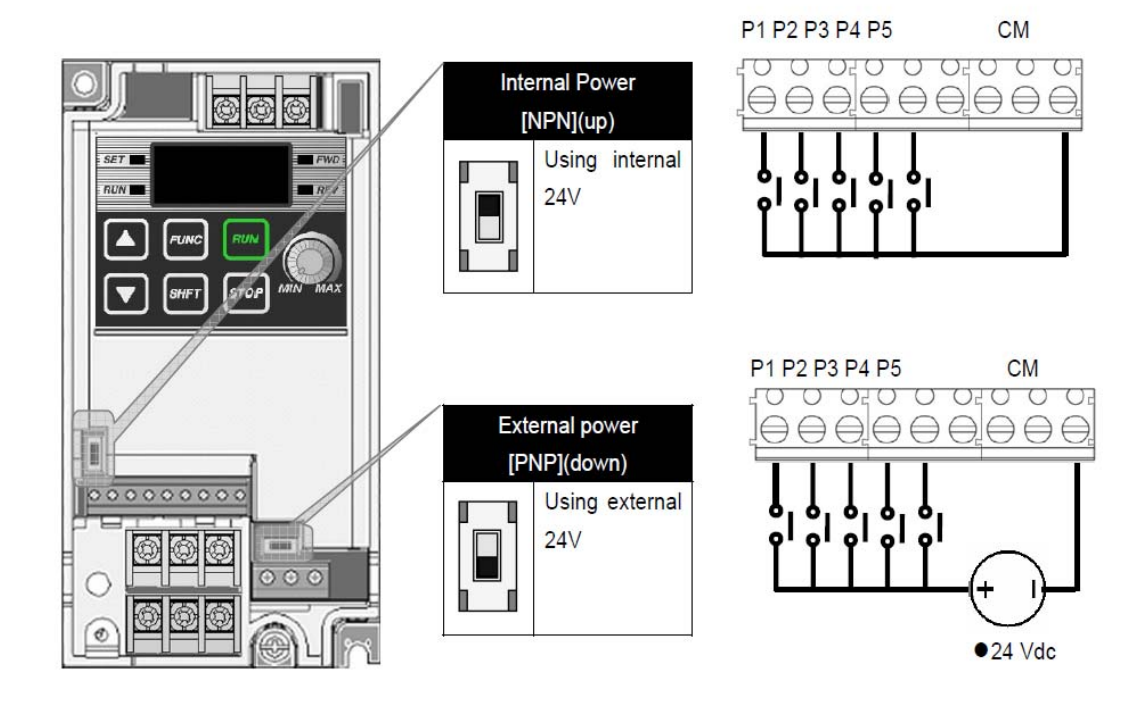

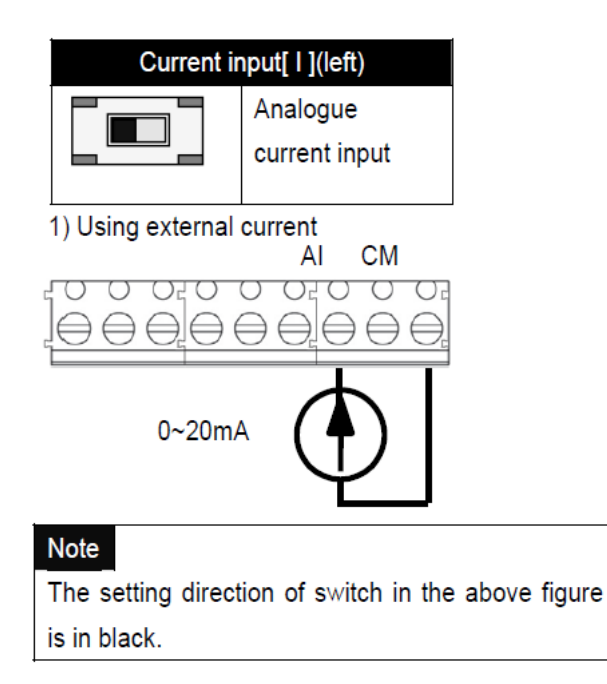

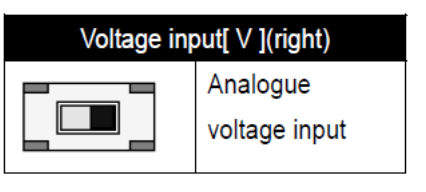

#### 2) Using external voltage

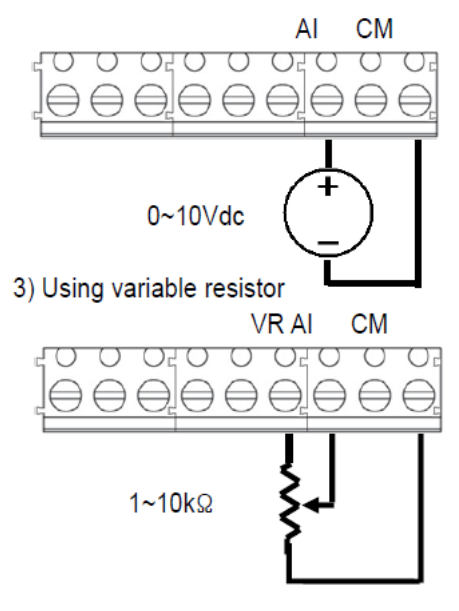

# Keypad

کی پد موجود برروی این در ایو دار ای یک صفحه LED چهار رقمی , شش عدد کلید , یک پتانسیتومتر و چهار عدد چر اغ کوچک می باشد.

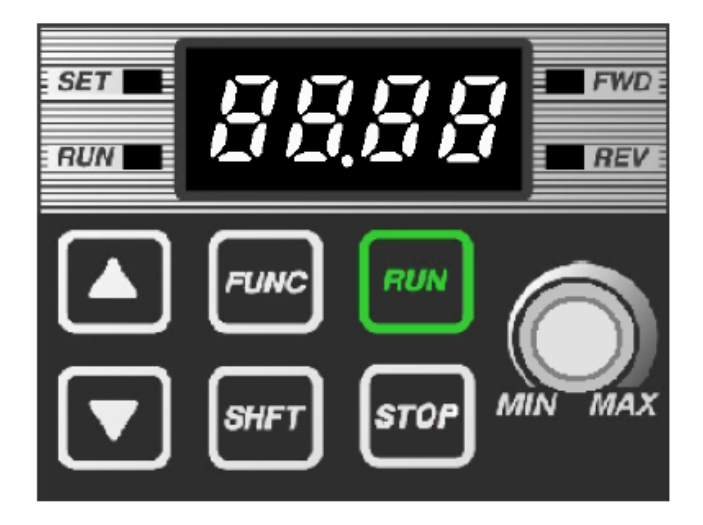

کلیدهای Run و stop بر ای فرمان حرکت و توقف به در ایو از طریق صفحه کلید بکار می رود. کلید stop همچنین بر ای ری ست نمودن فالتها استفاده می گردد.

این در ایو در کل دار ای دو گروه پار امتری DRV و PG است. از کلید SHIFT بر ای جابه جا شدن بین این دو گروه از پار امتر ها و همچنین بر ای حرکت دادن کر سر به طرف چپ استفاده می گردد.

کلید FuNC بر ای ورود به پار امتر و بر ای save نمودن تغییر ات بکار می رود.

| Display    | Description                     |                                                       |  |  |  |  |
|------------|---------------------------------|-------------------------------------------------------|--|--|--|--|
| FWD        | 'On' during forward run         |                                                       |  |  |  |  |
| REV        | 'On' during reverse run         | Dinke when a fault assume                             |  |  |  |  |
| SET        | 'On' during parameter setting   | Blinks when a fault occurs                            |  |  |  |  |
| RUN        | 'On' during inverter operation  | 1                                                     |  |  |  |  |
| 7 Segments | Displaying operation status and | Displaying operation status and parameter information |  |  |  |  |

| Key               | Name     | Description                                                           |  |  |
|-------------------|----------|-----------------------------------------------------------------------|--|--|
| <b>A</b>          | Up       | Scroll through codes or increase parameter value                      |  |  |
| •                 | Down     | Scroll through codes or decrease parameter value                      |  |  |
| RUN               | Run      | Operation command                                                     |  |  |
| STOP              | Stop     | STOP : stop during operation, RST : reset in case of fault            |  |  |
| FUNC              | Function | Edit parameters or save edited parameter values                       |  |  |
| SHFT              | Shift    | Move among groups/the number of ciphers left during parameter setting |  |  |
| Volume resistance |          | Used to change driving frequency                                      |  |  |

کلیدهای جهت بالا و پایین نیز برای حرکت بین پارامترهای هرگروه و همچنین برای افزایش و کاهش مقدار داخلی پارامتر بکار گرفته می شود. شکل زیر نمایی کلی از دو گروه پارامتری DRV و PG را نشان می دهد.

| Drive group | PG group |             |                                |
|-------------|----------|-------------|--------------------------------|
| 000         |          | Туре        | Description                    |
|             | F' 11    | Drive group | Basic parameters necessary to  |
|             | 0 1      |             | operate the inverter; target   |
| 155         |          |             | frequency,                     |
| dti         | P 2      |             | acceleration/deceleration time |
| •           | •        |             | and etc.                       |
| •           |          | PG group    | Parameter group for additional |
| e e C       |          |             | functions                      |
|             | F88      |             |                                |

پار امتر های اولیه و اصلی در ایو در گروه DRV قرار دارد و سایر پار امتر های در ایو نیز در گروه PG جای گرفته است.

# بازگشت به تنظیمات کارخانه

با استفاده از پار امتر P85 می تو ان تمامی پار امتر ها یا بخشی از پار امتر های در ایو را به مقدار کارخانه ای، تغییر داد.

| D85 | Parameter      | 0~3 | Initiali | ze the parameters set by a user to         | 0 |  |
|-----|----------------|-----|----------|--------------------------------------------|---|--|
| FOJ | Falameter      | 0~5 | muan     | initialize the parameters set by a user to |   |  |
|     | initialization |     | factory  | factory defaults                           |   |  |
|     |                |     | 0        | -                                          |   |  |
|     |                |     | 1        | Initialize both groups                     |   |  |
|     |                |     | 2        | Initialize Drive Group                     |   |  |
|     |                |     | 3        | Initialize PG Group                        |   |  |

این پار امتر در حالت عادی بر روی صفر قر ار دارد.

اگر پارامتر P85 را برروی 1 نتظیم کنید و کلید ENT را فشار دهید تمامی پارامتر های این در ایو به مقدار اولیه کارخانه بر می گردد.

اما اگر P85 را برروی 2 و 3 قرار دهید به ترتیب پارامترهای موجود در گروه هایDRV و PG به مقدار کارخانه تغییر خواهد کرد.

مرجع فرمان درايو

با استفاده ار پار امتر drv که در گروه پار امتر های drive قر ار دارد می تو ان مرجع فر مان در ایو را تعیین نمود.

| drv | Drive mode | 0~3 | 0 | Operate wit | Operate with RUN/STOP key of the loader |   |  |
|-----|------------|-----|---|-------------|-----------------------------------------|---|--|
|     |            |     | 1 | Terminal    | FX: forward run                         |   |  |
|     |            |     |   | operation   | RX: reverse run                         |   |  |
|     |            |     | 2 |             | FX: Run/stop command                    | ] |  |
|     |            |     | 2 |             | RX: Reverse rotation                    |   |  |
|     |            |     | 3 | communica   |                                         |   |  |

این پار امتر بطور پیش فرض بر روی 1 نتظیم شده یعنی فرمان حرکت و توقف و چپگرد ر استگرد از طریق ترمینال های ورودی FX و RX به در ایو اعمال می گردد.

اگر ورودی FX را فعال کنید موتور در جهت راستگرد و اگر RX را فعال کنید موتور بصورت چپگرد خواهد چرخید.

#### P2=PX P1=FX

اگر پار امتر drv را بر روی صفر قرار دهید فرمانهای حرکت و توقف و ... از طریق صفحه کلید , امکان پذیر خواهد شد .

#### مرجع تعيين سرعت

پار امتر Frq بر ای این منظور بکار می رود. اگر پار امتر Frq برروی 0 یا 1 تنظیم باشد سرعت از طریق صفحه کلید , قابل تغییر می شود.

| Frq | Frequency | 0 ~ 4 | 0 | Digital  | Set loader digital frequency 1 | 0 |
|-----|-----------|-------|---|----------|--------------------------------|---|
|     | setting   |       | 1 |          | Set loader digital frequency 2 |   |
|     | method    |       | 2 | Analogue | Terminal AI input              |   |
|     |           |       | 3 |          | Loader volume resistance       |   |
|     |           |       | 4 |          | communication option           |   |

اگر می خواهید سرعت از طریق ورودی آنالوگ AI و یا یک پتانسیومتر خارجی کنترل شود مقدار Frq را برروی 2 قرار دهید.

چنانچه برای تغییر سرعت از پتانسیومتر موجود بر روی کی پد استفاده می کنید مقدار Frq را 3 قرار دهید.

اگر هم سرعت از طریق ارتباط RS485 تغییر می کند مقدار پارامتر Frq برروی 4 تنظیم گردد.

همانگونه که ذکر شد بر ای کنترل در ایو از طریق کی پد می توان پار امتر Frq را بر روی اعداد صفر یا 1 تنظیم نمود. تفاوت این دو عدد در روش تنظیم فرکانس توسط کی پد است.

اگر Frq را بر روی صفر نتظیم کنید توسط کلیدهای سمت بالا و پایین می توانید مقدار فرکانس در پارامتر 0.00 را افزایش و کاهش دهید اما باید از کلید func برای save شدن تغییرات استفاده کنید.اگر Frq بر روی 1 تنظیم شود فشار دادن کلید جهت بالا سر عت را افزایش می دهد و کلید سمت پایین سر عت را کاهش خواهد داد و نیازی به استفاده از کلید func

# روش توقف موتور

در پار امتر p8 می تو ان نوع توقف موتور را مشخص نمود. پار امتر p8 به طور پیش فرض , بر روی صفر تنظم شده است. یعنی توقف بر اساس ramp و شتاب منفی deceleration که در پار امتر p7 نتظیم می گردد صورت خو اهد گرفت.

| P 8 | Stop      | mode | 0~2 | 0 | Deceleration to stop | 0 |
|-----|-----------|------|-----|---|----------------------|---|
|     | selection |      |     | 1 | DC brake to stop     |   |
|     |           |      |     | 2 | Free run to stop     |   |

اگر برای ترمز از تزریق جریان dc به سیم پیچ موتور استفاده شود پارامتر p8 برروی 1 تنظیم می گردد. چنانچه p8 را بررروی 2 تنظیم کنیم نیز توقف به صورت free run to stop خواهد بود یعنی به محض اینکه در ایو ، فرمان توقف گرفت ارتباط خود را با موتور قطع می کند و موتور به صورت آزادانه به حرکت خود ادامه می دهد تا متوقف گردد.

# جهت چرخش موتور

بر ای ایجاد محدودیت در جهت چرخش موتور می تو ان از پار امتر p5 استفاده نمود.

| P 5 | Prohibition of  | 0~2 | 0 | Both F/R directions available | 0 |
|-----|-----------------|-----|---|-------------------------------|---|
|     | forward/reverse |     | 1 | Forward rotation prohibited   |   |
|     | rotation        |     | 2 | Reverse rotation prohibited   |   |

پار امتر p5 بـه صورت پیش فرض برروی صفر قرار دارد یعنی چرخش محور موتور در هر دو جهت امکان پذیر است.

اگر P5=1 باشد موتور فقط چپگرد می چرخد.

اگر P5=2 باشد موتور فقط اجازه حرکت در جهت ر استگرد دارد.

محدودیت در جهت چرخش بر ای بار هایی مانند پمپ و فن حتما باید در نظر گرفته شود. در زمانی که کنترل در ایو از طریق صفحه کی پد صورت می گیرد بر ای تغییر جهت گردش موتور باید از پار امتر drc استفاده کنید. اگر پار امتر drc را برروی F قرار دهید ر استگرد و اگر بر روی r قرار دهید موتور چپگرد خواهد چرخید.

### الگوی شتاب

پار امتر های P6 و P7 الگوی تغییر سر عت در زمان افزایش سر عت و کاهش سر عت ر ا مشخص می کنند.

| P 6 | Acc pattern | 0~1 | 0 | Linear pattern operation  | 0 |
|-----|-------------|-----|---|---------------------------|---|
| Ρ7  | Dec pattern |     | 1 | S-curve pattern operation |   |

شتاب مثبت ACC مدت زمان افزایش سرعت از صفر تا حداکثر سرعت و شتاب منفی dec مدت زمان کاهش سرعت از ماگزیمم خود تا صفر را مشخص می کند.

با تنظیم پار امتر ACC مقدار شتاب مثبت Acceleration و با ننظیم پار امتر dEc مقدار شتاب منفی یا Deceleration تنظیم می گردد. اما شتاب تغییر سرعت می تواند به صورت خطی یا به صورت منحنی s شکل (S-curve) باشد. توسط پار امتر های p6 و p7 می توان الگوی خطی یا الگوی S-curve را بر ای شتاب تعریف نمود.

پار امتر p6 مربوط به شتاب مثبت Acc و پار امتر p7 مربوط به شتاب منفی dec است.

اگر پار امتر های p6 و p7 را بر روی صفر قرار دهید شتاب مثبت و شتاب منفی به صورت خطی (linear) انجام می شود.

اگر هم پار امتر های p6 و p7 را بر روی 1 قرار دهید تغییر ات سرعت به صورت S-curve خواهد بود.

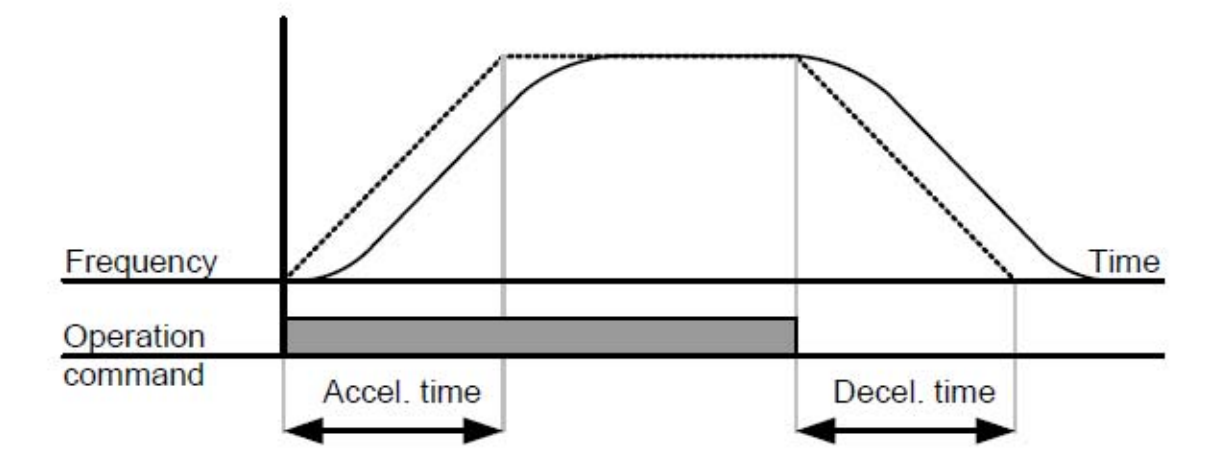

منحنی v/f

الگوی منحنی v/f در پار امتر p22 تعیین می شود. منحنی v/f را به دو صورت می توانید تعریف کنید.

| P22 | V/F pattern | 0~1 | 0 | Linear | 0 |
|-----|-------------|-----|---|--------|---|
|     |             |     | 1 | Square |   |

پار امتر p22 بصورت پیش فرض برروی صفر قراردارد یعنی منحنی v/f به صورت خطی تعریف می گردد.

اگر هم مقدار p22 را مساوی 1 قرار دهید منحنی v/f به صورت یک منحنی u شکل خواهد بود.

از منحنی خطی بر ای بار های معمولی گشتاور ثابت مثل نوار نقاله و... می توان استفاده نمود.

منحنی u شکل هم بر ای فن و پمپ که گشتاور متغیر دارد مناسب است.

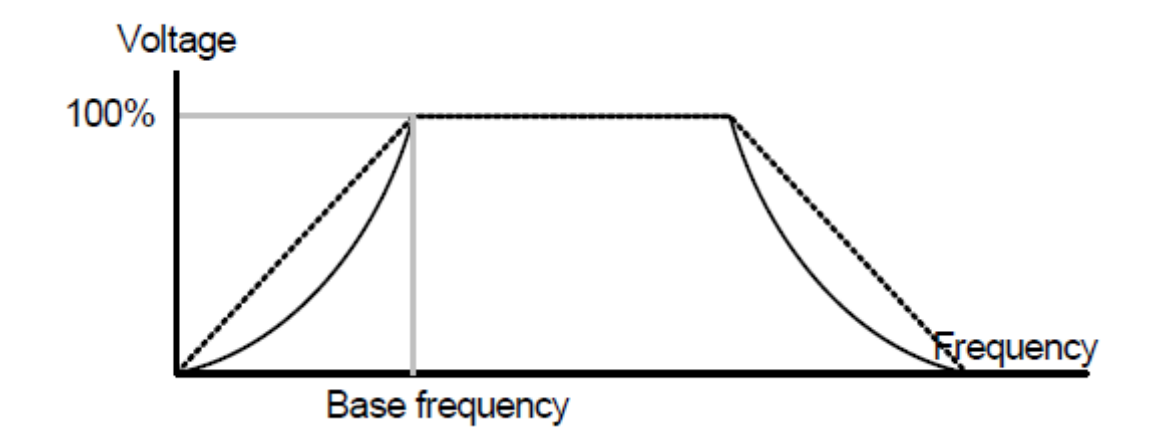

# روش کنترلی در ایو

با استفاده از پار امتر P46 می تو ان روش کنتر لی در ایو را تعیین نمود.

| Display | Name         | Min/Max<br>range | Desc | Description               |   |
|---------|--------------|------------------|------|---------------------------|---|
| P46     | Control mode | 0~2              | 0    | V/F control               | 0 |
|         | selection    |                  | 1    | Slip compensation control |   |
|         |              |                  | 2    | PI control                |   |

پار امتر P46 بطور پیش فرض برروی صفر قرار دارد یعنی کنترل به روش V/f ساده صورت می گیرد. اگر P46 را بر روی 1 نتظیم کنید کنترل به روش جبران لغزش و اگر P46 را بر روی 2 قرار دهیم کنترل به روش PI خواهد بود یعنی این درایو به عنوان یک کنترلر PID استفاده می گردد.

پار امتر های موتور

پار امتر های P40 تا P44 مربوط به موتور می باشد. جدول زیر پار امتر های موتور را معرفی می نماید.

| پار امتر | توضيح                                    | نتظيم گردد  |
|----------|------------------------------------------|-------------|
| P40      | توان نامی موتور (kw)                     | از روی پلاک |
|          |                                          | موتور       |
| P41      | تعداد قطبهای سیم پیچی موتور              | از روی پلاک |
|          |                                          | موتور       |
| P42      | مقدار لغزش موتور در بار نامی (Hz)        | از روی پلاک |
|          |                                          | موتور       |
| P43      | جریان نامی موتور (A)                     | از روی پلاک |
|          |                                          | موتور       |
| P44      | جريان بي باري موتور = 30% جريان بار كامل | از روی پلاک |
|          |                                          | موتور       |

در پار امتر P45 نیز فرکانس کریر مربوط به کلید زنی igbt تنظیم می گردد.

محاسبه مقدار پارامتر P42 به این صورت است که ابتدا سرعت نامی موتور را از روی پلاک موتور بدست می آوریم

(بطور مثال 1470rpm)

این بدین معنی است که اگر فرکانس نامی موتور 50 هرتز و تعداد قطب های سیم پیچی 4 عدد باشد سر عت سنکرون 1500 دور بر دقیقه است.

1500-1470= 30

اختلاف بین این دو سرعت ر ا بر سرعت سنکرون نقسیم کنید.

30/1500 = 0.02

و در 50 ضرب کنید می شود 4.3 هرتز

P42= 4.3 Hz

# تنظيمات مربوط به ورودى آنالوگ

پار امتر های P55 تا P59 مربوط به ورودی آنالوگ و پار امتر های P60 تا P65 مربوط به مربوط به تنظیم عملکرد پتانسیو متر روی کی پد است.

| P55 | Filter time         | 0~9999   | Adjusts the responsiveness of analogue      | 10    |
|-----|---------------------|----------|---------------------------------------------|-------|
|     | constant for AI     |          | input.                                      |       |
|     | input               |          |                                             |       |
| P56 | Min input for       | 0 ~ 100  | Sets the min value of analogue input as the | 0     |
|     | Al(vol/cur)         | [%]      | percentage of the whole input.              |       |
| P57 | Frequency           | 0 ~ 200  | Frequency in case analogue input is the min | 0.00  |
|     | corresponding min   | [Hz]     | value.                                      |       |
|     | input for Al        |          |                                             |       |
| P58 | AI max input        | 0 ~ 100  | Sets the max value of analogue input as the | 100   |
|     |                     | [%]      | percentage of the whole input.              |       |
| P59 | Frequency           | 0 ~ 200  | Frequency in case analogue input is the     | 60.00 |
|     | corresponding to    | [Hz]     | max. value.                                 |       |
|     | AI max input        |          |                                             |       |
| P60 | Filter time         | 0 ~ 9999 | Adjusts the responsiveness of volume input  | 10    |
|     | constant for        |          | operation.                                  |       |
|     | Volume input        |          |                                             |       |
| P61 | Min value for       | 0 ~ 100  | Sets the min rpm of volume input as the     | 0     |
|     | volume input        | [%]      | percentage of the whole input               |       |
| P62 | Frequency           | 0 ~ 200  | Frequency at minimum current of volume      | 0.00  |
|     | corresponding to    | [Hz]     | input                                       |       |
|     | volume input        |          |                                             |       |
| P63 | Max. value of       | 0 ~ 100  | Sets the max volume input as the            | 100   |
|     | volume input        | [%]      | percentage of the whole input.              |       |
| P64 | Frequency           | 0 ~ 200  | Frequency at maximum volume input.          | 60.00 |
|     | corresponding to    | [Hz]     |                                             |       |
|     | volume input        |          |                                             |       |
| P65 | Criteria for Analog | 0~2      | 0: Disabled                                 | 0     |
|     | Input Signal loss   |          | 1: activated below half of set value.       |       |
|     |                     |          | 2: activated below set value.               |       |

ورودی آنالوگ AI می تواند به دو صورت ولتاژ یا جریان باشد. با یک عدد دیپ سوئیچ که روی برد کنترلی قرار دارد می توان نوع ورودی را ولتاژ یا جریان قرار داد.

# ورودی های دیجیتال

عملكرد ورودی های دیجیتال P1 تا P5 را می توانید با استفاده از پار امتر های P66 تا P70 تعیین نمایید. همچنین وضعیت ورودی دیجیتال p1 تا p5 را می توانید در پار امتر p71 مشاهده نمایید.

| Display | Name                  | Min/Max | Desc | ription  |           |           |              | Factory  |
|---------|-----------------------|---------|------|----------|-----------|-----------|--------------|----------|
| ,       |                       | range   |      |          |           |           |              | defaults |
| P66     | Multi-function input  | 0~24    | 0    | Forward  | run co    | mmand     | (FX)         | 0        |
|         | terminal P1 define    |         | 1    | Reverse  | e run co  | mmand     | (RX)         |          |
| P67     | Multi-function input  |         | 2    | EST-En   | nergenc   | y Stop    | o Trip :     | 1        |
|         | terminal P2 define    |         |      | tempora  | ary outp  | ut cut-of | f            |          |
| P68     | Multi-function input  |         | 3    | Reset w  | hen a fa  | ault occu | urs(RST)     | 2        |
|         | terminal P3 define    |         | 4    | Jog ope  | ration c  | ommano    | d (JOG)      |          |
| P69     | Multi-function input  |         | 5    | Multi-St | ep freq · | – low     |              | 3        |
|         | terminal P4 define    |         | 6    | Multi-St | ep freq · | – high    |              |          |
| P70     | Multi-function input  |         | 7    | -        |           |           |              | 4        |
|         | terminal P5 define    |         | 8    | -        |           |           |              |          |
|         |                       |         | 9    | -        |           |           |              |          |
|         |                       |         | 10   | -        |           |           |              |          |
|         |                       |         | 11   | DC brak  | e durin   | g stop    |              |          |
|         |                       |         | 12   | -        |           |           |              |          |
|         |                       |         | 13   | -        |           |           |              |          |
|         |                       |         | 14   | -        |           |           |              |          |
|         |                       |         | 15   | Up-      | Freq      | uency u   | р            |          |
|         |                       |         | 16   | down     | Freq      | uency d   | own          |          |
|         |                       |         | 17   | 3-wire o | peration  | ו         |              |          |
|         |                       |         | 18   | Externa  | l trip: A | Contact   | (EtA)        |          |
|         |                       |         | 19   | Externa  | l trip: B | Contact   | (EtB)        |          |
|         |                       |         | 20   | Change   | from      | PI op     | eration to   |          |
|         |                       |         |      | general  | operation | on        |              |          |
|         |                       |         | 21   | -        |           |           |              |          |
|         |                       |         | 22   | Analog   | Hold      |           |              |          |
|         |                       |         | 23   | Accel/D  | ecel Dis  | able      |              |          |
|         |                       |         | 24   | Up/Dow   | n Save    | Freq. In  | itialization |          |
| P71     | Input terminal status |         | BIT4 | BIT3     | BIT2      | BIT1      | BIT0         | -        |
|         | display               |         | P5   | P4       | P3        | P2        | P1           |          |

جدول بالا تنظیمات مربوط به پار امتر های p66تا p70 را نشان می دهد. اعداد بین صفر تا 24 را می توانید بر ای پار امتر های فوق تنظیم کنید که هر کدام عملکرد خاصی دارد.

خروجي آنالوگ

#### پار امتر های P73 و P74 بر ای تنظیم خروجی آنالوگ به کار می رود.

| P73 | Analog output it | em 0~3       |     | Output item              | Output to 10[V] | 0   |
|-----|------------------|--------------|-----|--------------------------|-----------------|-----|
|     | select           |              | 0   | Output freq.             | Max frequency   |     |
|     |                  |              | 1   | Output current           | 150 %           |     |
|     |                  |              | 2   | Output voltage           | 282 V           |     |
|     |                  |              | 3   | Inverter DC link voltage | DC 400V         |     |
| P74 | Analog output le | vel 10 ~ 200 | Bas | ed on 10V.               |                 | 100 |
|     | adjustment       | [%]          |     |                          |                 |     |

توسط پار امتر P73 متغیری که قر ار است توسط خروجی آنالوگ نشان داده شود مشخص می گردد. به طور پیش فرض پار امتر P73 بر روی صفر قر ار دارد. یعنی اینکه فرکانس خروجی در ایو را از صفر تا حداکثر بین صفر تا 10 ولت آنالوگ نشان خواهد داد.

# خروجی رله ای

با استفاده از پار امتر P77 می تو ان عملکرد رله ی خروجی را تنظیم نمود. جدول زیر نیز اعداد مربوط به تنظیم پار امتر P77 را نشان می دهد.

| P77 | Multi-function | relay | 0 ~ 17 | 0  | FDT-1                               | 17 |
|-----|----------------|-------|--------|----|-------------------------------------|----|
|     | select         |       |        | 1  | FDT-2                               |    |
|     |                |       |        | 2  | FDT-3                               |    |
|     |                |       |        | 3  | FDT-4                               |    |
|     |                |       |        | 4  | FDT-5                               |    |
|     |                |       |        | 5  | -                                   |    |
|     |                |       |        | 6  | Inverter Overload (IOLt)            |    |
|     |                |       |        | 7  | Motor stall (STALL)                 |    |
|     |                |       |        | 8  | Over voltage trip (OVt)             |    |
|     |                |       |        | 9  | Low voltage trip (LVt)              |    |
|     |                |       |        | 10 | Inverter cooling pin Overheat (OHt) |    |
|     |                |       |        | 11 | Command loss                        |    |
|     |                |       |        | 12 | During Run                          |    |
|     |                |       |        | 13 | During Stop                         |    |
|     |                |       |        | 14 | During constant run                 |    |
|     |                |       |        | 15 | During speed searching              |    |
|     |                |       |        | 16 | Wait time for run signal input      |    |
|     |                |       |        | 17 | Fault output select                 |    |

اعداد بین صفر تا 17 را می توانید در پار امتر P77 تنظیم کنید. و هر کدام عملکرد متفاوتی دارد.

اين پارامتر بطور پيش فرض برروی 17 تنظيم شده که در زمان وقوع فالت , رله خروجی در ايو عمل مي کند.

# بارامترهای حفاظتی

جدول زیر تعدادی از پار امتر های حفاظتی در ایو ر ا معر فی می نماید.

| پار امتر | توضيح                                                   | پیش فرض    |
|----------|---------------------------------------------------------|------------|
| P24      | فعال یا غیر فعال نمودن حفاظت اضافه بار                  | فعال= 1    |
| P25      | % اضافه بار مجاز در ايو (بر اساس جريان موتور)           | %180       |
| P26      | مدت زمان تاخیر در اعلام خطای اضافه بار                  | 60 sec     |
| P27      | فعال یا غیرفعال نمودن حفاظت در ایو در بر ابر خطای stall | غيرفعال= 0 |
|          | در زمانهای افزایش سرعت، کاهش سرعت و در حالت کار         |            |
|          | عادى                                                    |            |
| P28      | % جريان بر اي حفاظت stall                               | %150       |

# بارامترهای نمایش

مقادیر متغیر های جریان و ولتاژ و سرعت موتور و... را می توانید در پار امتر های CUr و dcL و dcL و dcL و dcL

همچنین در پارامتر non می توانید نوع فالت , فرکانس و جریان و وضعیت در ایو در لحظه قبل از وقوع فالت را مشاهده کنید.

آخرین سه فالت اتفاق افتاده بر ای در ایو ر ا در پار امتر های p1 و p2 و p3 جستجو کنید. آخرین فالت در ایو همو ار ه در p1 قر ار دارد.

توسط پار امتر p4 می تو انید تاریخچه فالتها را پاک کنید.

وضعیت ورودی های دیجیتال نیز در پار امتر p71 نشان داده می شود.

# مثال1

در این مثال فرمان حرکت و توقف و جهت چرخش از طریق صفحه کی پد اعمال می گردد. کنترل سرعت نیز توسط کلیدهای روی کی پد انجام می شود.

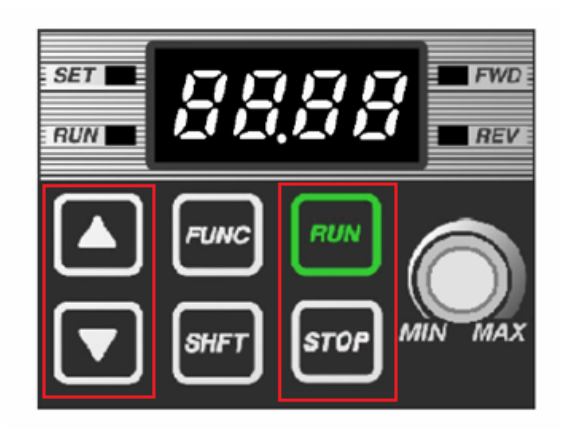

توقف به صورت free run to stop است و چرخش در هر دو جهت چپگرد و راستگرد , مجاز است . منحنی v/f خطی و نوع کنترل نیز روش v/f ساده باشد شتاب به صورت s-curve صورت گیرد.

برای تغییر جهت چرخش موتور از پارامتر drc استفاده کنید. اگر این پارامتر را بر روی F تنظیم کنید راستگرد و اگر بر روی r تنظیم کنید چپگرد خواهد چرخید.

| راد امتر |                                               | تنظره گردد            |
|----------|-----------------------------------------------|-----------------------|
| پر شر    | بوصیح                                         | للطيم حردد            |
| ACC      | مدف رمان افر ایس سر عب از صفر کا حداکثر (ACC) | 6 sec                 |
| drv      | مرجع فرمان در ایو = از طریق کلیدهای کی پد     | 0= keypad             |
| Frq      | مرجع تعیین سرعت= از طریق کلیدهای کی پد        | 1= digital            |
| P5       | جهت چرخش موتور = چرخش از هر دو جهت مجاز       | 0= F/R                |
| P6       | الگوی تغییر سرعت در زمان Acceleration         | 1= S-curve            |
| P8       | روش توقف موتور = free run to stop             | 2= free               |
| P16      | حداکثر فرکانس خروجی در ایو                    | 50 Hz                 |
| P17      | فرکانس پایه= فرکانس نامی موتور                | 50 Hz                 |
| P22      | الكوى منحنى V/f = خطى linear                  | 0                     |
| P24      | فعال نمودن حفاظت اضافه بار                    | <mark>فعال = 1</mark> |
| P25      | <mark>% حداکثر مقدار مجاز اضافه بار</mark>    | <mark>%120</mark>     |
| P26      | مدت زمان تاخیر در اعلام خطای اضافه بار        | 10 sec                |
| P40      | توان نامی موتور (kw)                          | از روی پلاک           |
|          |                                               | موتور                 |
| P41      | تعداد قطبهای سیم پیچ موتور                    | از روی پلاک           |
|          |                                               | موتور                 |
| P42      | مقدار لغزش موتور در بار نامی (Hz)             | از روی پلاک           |
|          |                                               | موتور                 |
| P43      | جريان نامي موتور (A)                          | از روی پلاک           |
|          |                                               | موتور                 |
| P44      | جريان بي باري موتور = 30% جريان نامي          | از روی پلاک           |
|          |                                               | موتور                 |
| P45      | فركانس سوئيچينگ igbt                          | 5 kHz                 |
| P46      | روش کنتر لی در ایو = روش V/f سادہ             | 0= V/f                |
| P77      | تعیین عملکرد رله خروجی= fault                 | 17= fault             |

#### مثال 2

فرمان حرکت و توقف و جهت چرخش از طریق کی پد و تغییر سرعت توسط پتانسیومتر روی کی پد صورت گیرد.

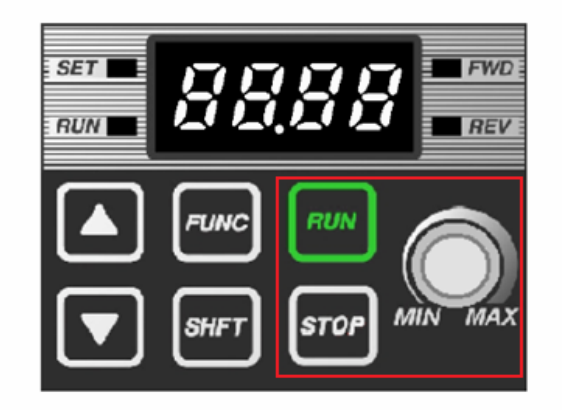

توقف به صورت ramp و منحنی تغییر سرعت نیز به صورت s-curve باشد. بر ای تغییر جهت چرخش موتور از پارامتر drc در گروه پارامتر های drive استفاده کنید.

| پار امتر | توضيح                                    | تتظیم گردد     |
|----------|------------------------------------------|----------------|
| Acc      | مدت زمان افز ایش سر عت از صفر تا ماگریمم | 10 sec         |
| dec      | مدت زمان کاهش سر عت از ماگزیمم تا صفر    | 12 sec         |
| drv      | مرجع فرمان در ايو = كليدهاي روي كي پد    | 0= keypad      |
| Frq      | مرجع تغییر سرعت= پتانسیومتر کیپد         | پتانسيومتر = 3 |
| P5       | جهت چرخش موتور = در هر دو جهت مجاز است.  | 0= F/R         |
| P6       | الگوى تغيير سرعت Acceleration            | 1= S-curve     |
| P7       | الگوى شتاب منفى Deceleration             | 1= S-curve     |
| P8       | روش توقف موتور = رمپ (Ramp)              | 0= Ramp        |
| P16      | حداکثر فرکانس خروجی در ایو               | 50 Hz          |
| P17      | فرکانس مبنا= فرکانس نامی موتور           | 50 Hz          |
| P22      | الگوي منحني V/f = V/f ساده خطي           | 0= Linear      |
| P40      | توان نامی موتور (kw)                     | از روی پلاک    |
|          |                                          | موتور          |
| P41      | تعداد قطبهاي سيم پيچ موتور               | از روی پلاک    |
|          |                                          | موتور          |
| P42      | لغزش موتور در بار نامی (Hz)              | از روی پلاک    |
|          |                                          | موتور          |
| P43      | جر این نامی موتور (A)                    | از روی پلاک    |
|          |                                          | موتور          |
| P44      | جريان بي باري موتور = %30 جريان نامي     | از روی پلاک    |
|          |                                          | موتور          |
| P45      | فرکانس کریر                              | 5 kHz          |
| P46      | روش کنترلی در ایو = V/f ساده             | 0= V/f         |
| P77      | تعيين عملكرد رله خروجي= fault            | 17= fault      |

برای محاسبه مقدار لغزش که در پارامتر p42 وارد می گردد. باید مقدار سرعت آسنکرون را از مقدار سرعت سنکرون کم کنید. سپس مقدار بدست آمده را تقسیم بر سرعت سنکرون کنید و در 50 ضرب کنید.

# مثال 3

فرمان های حرکت و توقف و جهت چرخش از طریق ورودی های دیجیتال p1 و p2 و تغییر سرعت نیز از طریق ورودی آنالوگ VI صورت گیرد.

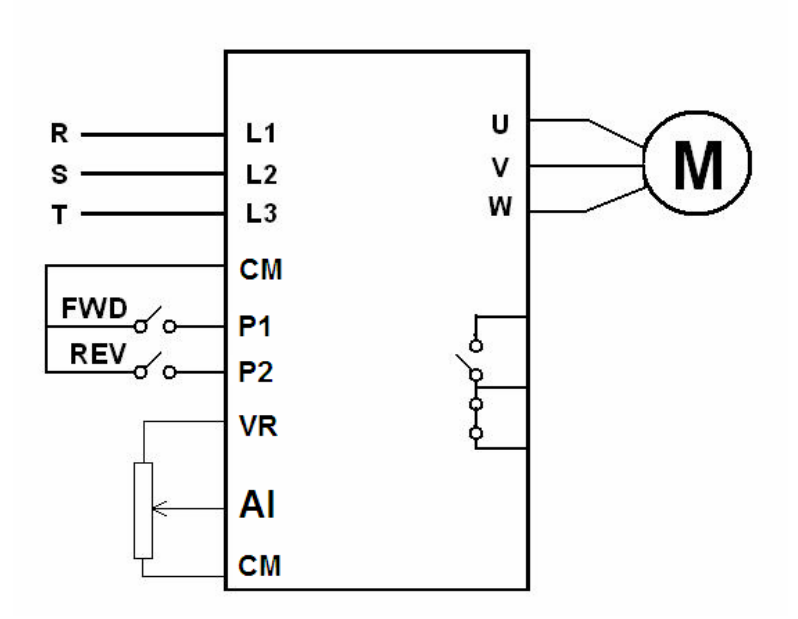

توقف به صورت free run to stop باشد. منحنی شتاب به صورت خطی و الگوی v/f نیز به صورت خطی ساده تعریف گردد. روش کنترلی در ایو نیز روش v/f ساده باشد. رله خروجی بر ای نشان دادن حالت run استفاده گردد.

| پار امتر | توضيح                                    | تنظیم گردد  |
|----------|------------------------------------------|-------------|
| Acc      | مدت زمان افزایش سرعت Acceleration        | 10 sec      |
| drv      | مرجع فرمان در ايو = ترمينالهاي ديجيتال   | 1           |
| Frq      | مرجع تغییر فرکانس= ورودی آنالوگ AI       | 2           |
| P8       | روش توقف موتور = free run to stop        | 2           |
| P16      | حداکثر فرکانس خروجی در ایو               | 50 Hz       |
| P17      | فركانس مبنا= فركانس نامي موتور           | 50 Hz       |
| P40      | توان نامي موتور (kw)                     | از روی پلاک |
|          |                                          | موتور       |
| P41      | تعداد قطبهاي سيم پيچي موتور              | از روی پلاک |
|          |                                          | موتور       |
| P42      | مقدار لغزش موتور (slip) در بار نامی (Hz) | از روی پلاک |
|          |                                          | موتور       |
| P43      | جريان نامي موتور (A)                     | از روی پلاک |
|          |                                          | موتور       |
| P44      | جريان بي باري موتور = %30 جريان نامي     | از روی پلاک |
|          |                                          | موتور       |
| P77      | عملکرد رله خروجی = در حالت Run           | 12= Run     |

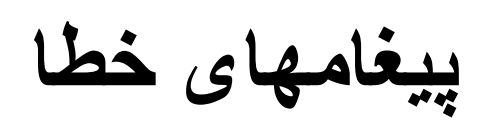

| Display | Protections                     | Descriptions                                                                                                    |
|---------|---------------------------------|----------------------------------------------------------------------------------------------------|
| DEF     | Over current                    | Drive output is blokced in case the output current is over 200% of rated current,                                                                                                    |
| GFE     | Ground current                  | In case the ground protection of starting point is used, the drive output is blocked if ground<br>current flows that is generatd from the drive output side,                                                                                                    |
| GEE     | Ground current                  | Drive blocks its output if the over current is flowed to any phase of between U.V.W phase.<br>In this case the over current is generally generated by unbalancing from ground falut,                                                                                                    |
| I OL    | Overload                        | If the output current of drive is over 150% of rated current for more than one minute, the<br>output is blocked. The protection time is shortened as output current is increased                                                                                                    |
| OLE     | Overload trip                   | If output current is bigger than motor rated current(P25) the output is blocked                                                                                                    |
| DHE     | Cooling fan overheat            | If the drive cooling fan is overheated, and if the ambient temperature of drive reaches to<br>over recommended degree, the output of drive is blocked.                                                                                                    |
| EOL     | Condenser overload              | This fault is generated in case of single phase loss of three phase product or if DC voltage<br>fluctuation level becomes big as the main condenser is aged. Yet the condenser overlaod<br>detection time can be varied depend on the output current size.                                          |
| POE     | Output loss                     | More than one phase becomes loss among U.V.W, the dirve output is blocked.                                                                                                    |
| Out     | Over voltage                    | If the main circuit DC voltage of drive inside goes over 400V, the output is blocked.<br>This over voltage is generated if the deceleration time is too short or the input voltage<br>goes over recommeded level.                                                                                   |
| LuE     | Low voltage                     | If drive inside main circuit voltage goes below 180V, drive blocks its output,                                                                                                    |
| EEP     | Parameter save fault            | When the changed parameter is inputted to drive, if some faults are generated, this fault is displayed. This is displayed with power input.                                                                                                    |
| H₽Ŀ     | Hardware fault                  | This is dispalyed with CPU or OS fault,<br>This is not cleared by the STOP/RST key of loader or by the reset terminal,<br>Fault is not cleared by STOP/RST keys of the keypad or reset terminal,<br>Please re-input power after off the drive power and the keypad display power is completely off, |
| ESE     | Output instant<br>blocking      | Drive output is blokced when the EST terminal is on. Caution : with the "ON" of terminal operation command signal FX or RX, if the EST terminal is off drive restart its operation.                                                                                                    |
| EER     | A Contact fault<br>signal input | Once the multi-function input terminal selection(P66~P70) is selected as number 1 8(External trip signal input :A contact) and if this selected becomes "OFF" the drive blocks output.                                                                                                    |
| ЕЕЬ     | A Contact fault<br>signal input | Once the multi-function input terminal selection(P66~P70) is selected as number 1 9(External trip signal input :B contact) and if this selected becomes "OFF" the drive blocks output.                                                                                                    |
| L       | Frequency phase loss            | Displays fault status of frequency command, In case the analog input(0~10V), 0~20mA and option(RS485)operation, if the operational signal is not inputted, the operation is carried out by P81 that is selected from the speed command phase loss operation,                                        |